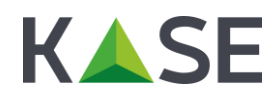

# FAQ

#### по использованию ЭЦП для систем "IS2IN" и "eTransfer.kz"

## 1. Установка сертификата ЭЦП

#### 1. Как установить/активировать ЭЦП?

Для того чтобы установить/активировать ЭЦП необходимо прочитать руководство по использованию программного продукта "KASE криптосервер". В случае возникновения конкретных вопросов пусть звонят.

#### 2. Куда сохранить сертификат ЭЦП?

Особого значения где на компьютере будет храниться сертификат ЭЦП нет, можно сохранить в любое место. Важно сохранить сертификат именно на локальном компьютере, а не в сети (из сети работать не будет).

#### 3. Как проверить правильно ли загрузился ключ в Тумар?

Для того чтобы проверить корректность загрузки ключа в "Тумар" необходимо выполнить следующее:

- Запустить"Тумар"(Пуск-Программы-Gammatech-TumarCSP-Tumar конфигуратор);
- В окне "Тумара" в верхней таблице (она называется список ключевых профайлов) выбрать нужный профайл, через нажатие по нему левой кнопки мыши. В случае если все нормально, то в нижней таблице (она называется список ключей) должна появится строчка синем цветом (это и есть ключ) см. рис. 1. Если строчки синим цветом нет, тогда см. пункт 4.

| Список ключевых пр | офайлов: (19) |                                |              |                           |                        |     | Настройки Спра     | вка      | 0    | прогр | амме |
|--------------------|---------------|--------------------------------|--------------|---------------------------|------------------------|-----|--------------------|----------|------|-------|------|
| Имя профайла       | Тип           | Устрой                         | тво хранения | Параметр у                | стройства хранения     | 10  | Имя контейнера     | Па       | роль | Алго  | ри и |
| Aladdin BCC        | Tumar         | Aladdin                        | Token & BCC  | Aladdin Tok               | en JC 0                |     | javatoken          | ~        | Yes  | EC 2  | 56)  |
| Aladdin BCCMGR     | Tumar         | Aladdin                        | Token & BCC  | Aladdin Tok               | en JC 0                |     | javatoken          | V        | Yes  | EC 2  | 56)  |
| Bank pozitive Year | Tumar         | Файлов                         | ая система   | C: Users Ro               | oman\Desktop\Банк П    | 03  | Bank pozitive Year | ~        | Yes  | EC 2  | 56,  |
| FSystem            | Tumar         | Файлов                         | ая система   |                           |                        |     | user               |          | No   | EC 2  | 56   |
| FSystemMGR.        | Tumar         | Файлов                         | ая система   |                           |                        |     | manager            |          | No   | EC 2  | 56,  |
| GOST_14Days        | PKCS#12       | Файлов                         | ая система   | С:\Офицер                 | ский ключ 2014         |     | GOST_14Days        | ~        | Yes  | EC 2  | 56,  |
| JaCarta            | Tumar         | DigiFlow                       | LLP. & Alad  | ARDS JaCar                | ta 0                   |     | jacarta            |          | No   | EC 2  | 56   |
| JavaToken          | Tumar         | DigiFlow                       | LLP. & Alad  | ARDS JaCar                | ta 0                   |     | javatoken          | ~        | Yes  | EC 2  | 56/  |
| JavaTokenMGR       | Tumar         | DigiFlow                       | LLP. & Alad  | Aladdin Tok               | lin Token JC 0         |     | javatoken          |          | No   | EC 2  | 56,  |
| KKSIS2IN_Year      | Tumar         | Файлов                         | ая система   | C:\Users\Ro               | oman \Desktop \KKS \KK | s   | KKSIS2IN_Year      | ✓ Yes EC |      | EC 2  | 56,  |
| Kase_Capian_Year   | Tumar         | Файлов                         | ая система   | C:\Common                 | Documents\3U,0/Cep     | ты  | Kase_Capian_Year   | ~        | Yes  | EC 2  | 56   |
| KazToken           | Tumar         | DigiFlow                       | LLP. & Alad  | DigiFlow LLF              | , KAZTOKEN 1           |     | kaztoken           |          | No   | EC 2  | 56)  |
| KazTokenMGR        | Tumar         | DigiFlow                       | LLP. & Alad  | DigiFlow LLP              | . KAZTOKEN 0           |     | kaztoken           |          | No   | EC 2  | 56   |
| OficerGost2014     | PKCS#12       | Файлов                         | ая система   | С:\ключи\3                | 0.07.2014\Офинерск     | сий | OficerGost2014     | ~        | Yes  | FC.2  | 56.  |
| <b>C</b>           |               |                                |              |                           |                        |     |                    |          |      |       | >    |
| писок ключей: найл | ено 1         |                                | Ca           |                           | -                      |     |                    |          |      |       | _    |
| Гип данных         | Дата создания | 4                              | Статус ключа | N                         | Серийный номер         | Алг | оритм              |          |      |       | Экс  |
| 🖼 Ключ и сертифи   | 2015.03.26 0  | 2015.03.26 04:26:04 У Осталось |              | дней: 59 ce 21 38 93 26 Е |                        | EC  | 256/512 (GOST 34   | .310     | 2004 | A     | Ye   |
|                    |               |                                |              |                           |                        |     |                    |          |      |       |      |
|                    |               |                                |              |                           |                        |     |                    |          |      |       |      |

Рис. 1. Правильно загруженный ключ в программу "Tumar CSP"

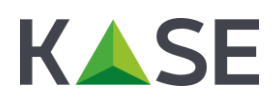

4. При импорте ЭЦП в "Тумаре" создался профайл, но сам ключ не загрузился, в чем может быть проблема (см. рис. 2)

| Список ключевых пр | офайлов: (19) | ĺ.       |                |              |                      |       | Настройки Спр    | авка | 0     | программе |
|--------------------|---------------|----------|----------------|--------------|----------------------|-------|------------------|------|-------|-----------|
| Имя профайла       | Тип           | Устрой   | іство хранения | Параметр     | устройства хранения  | 1     | Имя контейнера   | Па   | ароль | Алгори (  |
| JaCarta            | Tumar         | DigiFloy | v LLP. & Alad  | ARDS JaCa    | rta 0                |       | jacarta          |      | No    | EC 256)   |
| JavaToken          | Tumar         | DigiFlow | v LLP. & Alad  | ARDS JaCa    | rta 0                |       | javatoken        | V    | Yes   | EC 256)   |
| JavaTokenMGR       | Tumar         | DigiFlow | w LLP. & Alad  | Aladdin Tok  | en JC 0              |       | javatoken        |      | No    | EC 256)   |
| KKSIS2IN_Year      | Tumar         | Файло    | вая система    | C:\Users\R   | oman\Desktop\KKS\KK  | S     | KKSIS2IN_Year    | ~    | Yes   | EC 256    |
| Kase_Capian_Year   | Tumar         | Файло    | вая система    | C:\Common    | Documents\3UU\Cep    | оты   | Kase_Capian_Year | ~    | Yes   | EC 256    |
| KazToken           | Tumar         | DigiFlov | v LLP. & Alad  | DigiFlow LLI | . KAZTOKEN 1         |       | kaztoken         |      | No    | EC 256)   |
| KazTokenMGR        | Tumar         | DigiFlow | v LLP. & Alad  | DigiFlow LL  | , KAZTOKEN 0         |       | kaztoken         |      | No    | EC 256)   |
| OficerGost2014     | PKCS#12       | Файлон   | вая система    | С:\ключи\    | 30.07.2014\Офицерс   | кий   | OficerGost2014   | ~    | Yes   | EC 256/   |
| OficerGost2015     | PKCS#12       | Файло    | вая система    | С:\Офицер    | ские ключи 2015\ГО   | CT    | OficerGost2015   | ~    | Yes   | EC 256)   |
| Qazaq_bank2015_Ye  | ar Tumar      | Файло    | вая система    | C: Users R   | oman \Downloads \Qaz | aq    | q Qazaq_bank2015 |      | Yes   | EC 256    |
| USER_102b14        | Tumar         | Файло    | вая система    | C:\Strade 1  |                      | 9 key | USER_102b14      | ~    | Yes   | EC 256    |
| USER_CE 168(1)     | Tumar         | Файло    | вая система    | C:\Strade    | 1.08.07\key          |       | USER_CE 168(1)   | ~    | Yes   | EC 256)   |
| USER_EtransAdmin   | Tumar         | Файло    | вая система    | С:\ключи_    | 2014                 |       | USER_EtransAdmir | 1 🗸  | Yes   | EC 256,   |
|                    |               |          |                |              |                      |       |                  |      |       |           |
|                    |               |          |                |              | -                    |       |                  |      |       |           |
| писок ключей: оши  | бка загрузки  | ключей   |                |              |                      |       |                  |      |       |           |
| Гип данных         | Дата создани: | A        | Статус ключа   | Ú.           | Серийный номер       | Ал    | Алгоритм         |      |       | Эк        |
|                    |               |          |                |              |                      |       |                  |      |       |           |
|                    |               |          |                |              |                      |       |                  |      |       |           |
|                    |               |          |                |              |                      |       |                  |      |       |           |
|                    |               |          |                |              |                      |       |                  |      |       |           |

Рис. 2. Отсутствие ключа в программе "Tumar CSP"

В независимости от того для какой системы происходит импорт ключа (для "IS2IN" или для "eTransfer.kz") должен создаться профайл в котором будет находится ключ (см. рис. 1), если его нет, то причины следующее:

- Нет админских прав. Очень важно, чтобы импорте сертификатов использовалась бы учетная запись локального системного администратора (именно локального, а не доменного). Если ее нет, то тогда необходимо выйти из текущей учетной записи и зайти под админом. Просто запуск "Тумара" от имени администратора не поможет.
- **Не правильно вводят пароль.** Данная ситуация встречается крайне редко, но все же, если пользователь уверяет, что у него есть права локального системного администратора, но при этом в профайле ключа нет (см. рис. 2), значит, он указывает не верный пароль.

После выполнения последних двух пунктов процедуру импорта необходимо повторить.

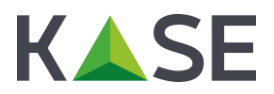

#### 2. Использование ЭЦП

#### 1. При отправке документов в системе "IS2IN" выдается сообщение о неверном пароле

| 🕒 Казахстанская фондовая 🗙                |                                                                                                    |                                                                                                    |                                                                                                    |                                                | ± _ 0 ×             |
|-------------------------------------------|----------------------------------------------------------------------------------------------------|----------------------------------------------------------------------------------------------------|----------------------------------------------------------------------------------------------------|------------------------------------------------|---------------------|
| ← → C f (k) bttps://is2in.kase.kz/US_CSSV | SV/ru/publications/120997                                                                                              | /attachments/new                                                                                                    |                                                                                                    |                                                | @ ☆ 🚺 🗉             |
|                                           | Система электро<br>обработка предоставленно<br>в рабочие дни с 9:00 до 18<br>На русском   In English   Ka              | нного документооборота is2in<br>й информации осуществляется только<br>200 часов<br>закша                                                                                                    | О проекте Сроки разме                                                                                                    | цения Инсайдеры биржи                          |                     |
|                                           | Сазріал Services, 1<br>ФИНАНСОВАЯ<br>Профайл:<br>Пароль:<br>Файл для подписи:<br>• Неверный пароли<br>Внимание! Данная | пс. / Периодическая отчетность<br>ОТЧЕТНОСТЬ ЗА ЯНВАРЬ-МАРТ 2016 ГОДА<br>Казе_Саріап_Year •<br>••<br>Выберите файл ЭЦП_IS2IN.xls<br>Отправить файл<br>страница работает только со следующими браузерами: | <ul> <li>Документ в формате PDF</li> <li>Документ в формате Excel</li> <li>              Нет формы загрузки документа?      </li> </ul> |                                                |                     |
|                                           |                                                                                                    | © 1993-2016 АО "Казахстанская фондо                                                                                                    | вая биржа". Все права защищены.                                                                                                    | Artuballug Windows                             |                     |
|                                           |                                                                                                    |                                                                                                    |                                                                                                    | Чтобы активировать Windows, пер<br>компьютера. | ейдите к параметрам |

Рис. 3. Ошибка не верный пароль при загрузке документов через систему "IS2IN"

Сообщение о неверном пароле может появляться в различных случаях. Ниже будут рассмотрены три наиболее часто встречающихся случая:

- Закончилась действующая лицензия на программу "Тумар CSP". Для того чтобы проверить действие лицензии на программу "Тумар CSP" необходимо ее запустить (Пуск-Программы-Gammatech-Tumar CSP-Tumar конфигуратор). Далее в заголовке окна проверить до какой даты действует текущая лицензия (см. рис. 4). В случае если лицензия на программу "Тумар CSP" действительно закончилась необходимо удалить текущую

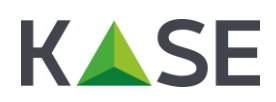

версию "Тумара" и установить новую. При этом все ключи из старой версии "Тумара" загрузятся в новую автоматически.

| Список ключевых пр | офайлов: (25) | 6        |              |                          |                                 | 1         | Настройки                  | Справ  | ка     | 0       | программе |  |
|--------------------|---------------|----------|--------------|--------------------------|---------------------------------|-----------|----------------------------|--------|--------|---------|-----------|--|
| 1мя профайла       | Тип           | Устрой   | тво хранения | Пара                     | метр устройства хра             | нения     | Имя контей                 | нера   | Пароля |         | Алгори    |  |
| Aladdin BCC        | Tumar         | Aladdin  | Token & BCC  | Alado                    | din Token JC 0                  | javatoken |                            | ~      | Yes    | EC 256/ |           |  |
| Aladdin_BCCMGR     | Tumar         | Aladdin  | Token & BCC  | Alado                    | din Token JC 0                  |           | javatoken                  |        | V      | Yes     | EC 256)   |  |
| Bank pozitive Year | Tumar         | Файлов   | ая система   | C:VU                     | sers\Roman\Desktop\6            | анк Поз   | Bank pozitiv               | e Year | V      | Yes     | EC 256)   |  |
| FSystem            | Tumar         | Файлов   | ая система   |                          |                                 |           | user                       |        |        | No      | EC 256)   |  |
| FSystemMGR         | Tumar         | Файлов   | ая система   |                          |                                 |           | manager                    |        |        | No      | EC 256    |  |
| GOST_14Days        | PKCS#12       | Файлов   | ая система   | C:\0                     | фицерский ключ 2014             | 1         | GOST 14Da                  | ys.    | V      | Yes     | EC 256    |  |
| JaCarta            | Tumar         | DigiFlow | LLP. & Alad  | ARDS                     | 5 JaCarta 0                     |           | jacarta                    |        |        | No      | EC 256)   |  |
| JavaToken          | Tumar         | DigiFlow | LLP. & Alad  | ARDS                     | S JaCarta 0                     |           | javatoken                  |        | ~      | Yes     | EC 256)   |  |
| JavaTokenMGR       | Tumar         | DigiFlow | LLP. & Alad  | Alado                    | din Token JC 0                  |           | javatoken                  |        |        | No      | EC 256/   |  |
| KKSIS2IN_Year      | Tumar         | Файлов   | ая система   | C:\U                     | C: \Users\Roman\Desktop\KKS\KKS |           | KKSIS2IN_Y                 | ear    | V      | Yes     | EC 256)   |  |
| Kase_Capian_Year   | Tumar         | Файлов   | ая система   | C:\C                     | ommon Documents\ЭЦI             | П\Серты   | Kase_Capiar                | 1_Year | ~      | Yes     | EC 256    |  |
| KazToken           | Tumar         | DigiFlow | LLP. & Alad  | DigiF                    | low LLP, KAZTOKEN 1             |           | kaztoken                   |        | 1      | No      | EC 256)   |  |
| KazTokenMGR        | Tumar         | DigiFlow | LLP. & Alad  | DigiF                    | DigiFlow LLP. KAZTOKEN 0        |           | kaztoken                   |        |        | No      | EC 256)   |  |
| OficerGost2014     | PKCS#12       | Файлов   | ая система   | C:\ki                    | пкочи\30.07.2014\Офи            | перский   | OficerGost2                | 014    | ~      | Yes     | FC 256    |  |
| писок ключей: найд | цено 1        |          | -            |                          |                                 |           |                            |        |        |         |           |  |
| ип данных          | Дата создания | a        | Статус ключа |                          | Серийный номер                  | Алгоритм  |                            |        |        |         | Эксп      |  |
| Ключ и сертифи     | 2016.01.25 0  | 5:06:10  | ✓ Осталось   | д 42 b8 15 d4 ad EC 256/ |                                 |           | 56/512 (GOST 34.310-2004 A |        |        | A       | Yes       |  |
|                    |               |          |              |                          |                                 |           |                            |        |        |         |           |  |
|                    |               |          |              |                          |                                 |           |                            |        |        |         |           |  |

Рис. 4. Лицензия на программу "Tumar CSP"

- В профайле отсутствует сам ключ. Как правило, причин по которым в профайле отсутствует сам ключ может быть всего две либо изначально ключ был не корректно загружен в программу "Тумар CSP", либо ключ был удален с машины пользователя. Для того чтобы проверить наличие ключа в профайле необходимо запустить программу "Тумар" CSP (Пуск-Программы-Gammatech-Tumar CSP-Tumar конфигуратор). В окне "Тумара" в верхней таблице (она называется список ключевых профайлов) выбрать нужный профайл, через нажатие по нему левой кнопки мыши. В нижней таблице (она называется список ключевых профайлов). Для решения данной проблемы необходимо произвести импорт ключа в программу "Тумар" СSP повторно.
- Указывается неправильно пароль<sup>1</sup>. Данный случай встречается крайне редко, но все же бывает. Если вы уверены, что лицензия на программу "Тумар CSP" не закончилась и в нужном вам профайле находится ключ, тогда есть реальная вероятность того, что пользователь при отправке документов указывает не верный пароль. Для того чтобы это проверить необходимо запросить пароль на сертификат ЭЦП у пользователя и сверить его с тем паролем, который ему высылался вместе с ключом. Дубликаты всех паролей и

<sup>&</sup>lt;sup>1</sup> Данный случай есть смысл рассматривать только тогда, когда вы проверили предыдущие два варианта.

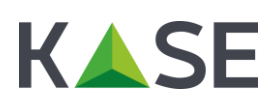

ключей хранятся на ящике <u>ecp@etrade.kz</u>. В случае если обнаруживается, что пользователь действительно указывает не тот пароль при отправке документов в системе "IS2IN", тогда целесообразно пользоваться инструкциями, приведенными в разделе "Восстановление ЭЦП (или пароля)".

| Список ключевых пр | офайлов: (19) | l        |              |              |                        | 3   | Настройки Сг   | травка | 0     | программе |
|--------------------|---------------|----------|--------------|--------------|------------------------|-----|----------------|--------|-------|-----------|
| 1мя профайла       | Тип           | Устрой   | тво хранения | Параметр у   | стройства хранения     |     | Имя контейнера | п      | ароль | Алгори    |
| JaCarta            | Tumar         | DigiFlow | LLP. & Alad  | ARDS JaCa    | rta O                  |     | jacarta        |        | No    | EC 256    |
| JavaToken          | Tumar         | DigiFlow | LLP. & Alad  | ARDS JaCa    | rta 0                  |     | javatoken      | V      | Yes   | EC 256/   |
| JavaTokenMGR       | Tumar         | DigiFlow | LLP. & Alad  | Aladdin Tok  | en JC 0                |     | javatoken      |        | No    | EC 256)   |
| KKSIS2IN_Year      | Tumar         | Файлов   | ая система   | C:\Users\R   | oman \Desktop \KKS \KK | s   | KKSIS2IN_Year  | ~      | Yes   | EC 256    |
| Kase_Capian_Year   | Tumar         | Файлов   | ая система   | C:\Common    | Documents\JUU\Cep      | ты  | Kase_Capian_Ye | ar 🗸   | Yes   | EC 256/   |
| KazToken           | Tumar         | DigiFlow | LLP. & Alad  | DigiFlow LLF | . KAZTOKEN 1           |     | kaztoken       |        | No    | EC 256)   |
| KazTokenMGR        | Tumar         | DigiFlow | LLP. & Alad  | DigiFlow LLF | , KAZTOKEN 0           |     | kaztoken       |        | No    | EC 256)   |
| OficerGost2014     | PKCS#12       | Файлов   | ая система   | С: ключи     | 30.07.2014\Офицерск    | ий  | OficerGost2014 | ~      | Yes   | EC 256    |
| OficerGost2015     | PKCS#12       | Файлов   | ая система   | С:\Офицер    | ские ключи 2015\ГОС    | T   | OficerGost2015 | ~      | Yes   | EC 256    |
| Qazaq_bank2015_Yea | ar Tumar      | Файлов   | ая система   | C: Users Ro  | oman (Downloads) Qaza  | q   | Qazaq_bank2015 | 5 🗸    | Yes   | EC 256,   |
| USER_102b14        | Tumar         | Файлов   | ая система   | C:\Strade 1  | .08.07\Strade 1.08.09  | key | USER_102b14    | ~      | Yes   | EC 256    |
| USER_CE168(1)      | Tumar         | Файлов   | ая система   | C:\Strade 1  | .08.07\key             |     | USER_CE168(1)  | ~      | Yes   | EC 256)   |
| USER_EtransAdmin   | Tumar         | Файлов   | ая система   | С: ключи_    | 2014                   |     | USER_EtransAdm | nin 🗸  | Yes   | EC 256,   |
|                    |               |          | 1            |              |                        |     |                | 1      |       | >         |
| писок ключей: оши  | бка загрузки  | ключей   |              |              |                        |     |                |        |       |           |
| Гип данных         | Дата создани  | R        | Статус ключа | Ú.           | Серийный номер         | Ал  | Алгоритм       |        |       | Эка       |
|                    |               |          |              |              |                        |     |                |        |       |           |
|                    |               |          |              |              |                        |     |                |        |       |           |
|                    |               |          |              |              |                        |     |                |        |       |           |
|                    |               |          | 1            |              |                        |     |                |        |       |           |

Рис. 5

#### 2. При отправке документов в системе IS2IN выдается сообщение "Сертификат просрочен"

Данный случай возникает в двух случаях – сертификат действительно просрочен или же используется не тот сертификат. Для того, чтобы проверить срок действие и валидность (соответствие того, что сертификат действительно нужный) сертификата необходимо выполнить следующее:

- Запустить программу "Тумар CSP" (Пуск-Программы-Gammatech-Tumar CSP-Tumar конфигуратор);
- В окне "Тумара" в верхней таблице (она называется список ключевых профайлов) выбрать нужный профайл, через нажатие по нему левой кнопки мыши. В нижней таблице (она называется список ключей) должна появится строчка синим цветом (см. рис. 6).

Для того чтобы понять до какой даты действует сертификат необходимо в таблице список ключей (нижняя таблица) посмотреть на третье слева поле под названием "Статус ключа". В поле "статус ключа" будет отображаться количество дней в течение которого он будет работать.

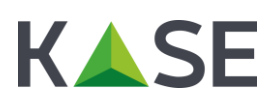

Для того чтобы понять использует ли пользователь нужный сертификат или нет, необходимо сверить серийный номер сертификата пользователя с серийным номером дубликата сертификата, который хранится на ящике <u>ecp@etrade.kz</u>. Оба серийных номера должны полностью совпадать, в случае если этого не происходит необходимо уведомить пользователя о том, что он использует не валидный сертификат (не свой сертификат) и сообщить ему чтобы он использовал тот сертификат, который нужен. Если пользователь будет утверждать, что у него нет нужного сертификата, тогда необходимо действовать согласно инструкциям, проведенным в главе "Восстановление ЭЦП (или пароля)"

| Список ключевых пр  | офайлов: (23) | ļ        |               |               |                        | Настройки Сг     | равка  | 0     | программе |
|---------------------|---------------|----------|---------------|---------------|------------------------|------------------|--------|-------|-----------|
| Имя профайла        | Тип           | Устрой   | ство хранения | Параметр ус   | тройства хранения      | Имя контейнера   | Па     | ароль | Алгори 🧖  |
| Aladdin BCC         | Tumar         | Aladdin  | Token & BCC   | Aladdin Toke  | n JC 0                 | javatoken        | ~      | Yes   | EC 256/   |
| Aladdin BCCMGR      | Tumar         | Aladdin  | Token & BCC   | Aladdin Toke  | n JC 0                 | javatoken        | V      | Yes   | EC 256    |
| Bank_pozitive_Year  | Tumar         | Файлов   | ая система    | C:\Users\Ron  | nan\Desktop\Банк Поз   | Bank_pozitive_Ye | ar 🗸   | Yes   | EC 256)   |
| FSystem             | Tumar         | Файлов   | ая система    |               |                        | user             |        | No    | EC 256)   |
| FSystemMGR          | Tumar         | Файлов   | ая система    |               |                        | manager          |        | No    | EC 256/   |
| GOST_14Days         | PKCS#12       | Файлов   | ая система    | С:\Офицера    | кий ключ 2014          | GOST_14Days      | ~      | Yes   | EC 256)   |
| JaCarta             | Tumar         | DigiFlow | LLP. & Alad   | ARDS JaCart   | a 0                    | jacarta          |        | No    | EC 256    |
| JavaToken           | Tumar         | DigiFlow | LLP. & Alad   | ARDS JaCart   | a 0                    | javatoken        | ~      | Yes   | EC 256)   |
| JavaTokenMGR        | Tumar         | DigiFlow | LLP. & Alad   | Aladdin Toke  | n JC 0                 | javatoken        |        | No    | EC 256/   |
| KKSIS2IN_Year       | Tumar         | Файлов   | ая система    | C:\Users\Ror  | nan \Desktop \KKS \KKS | KKSIS2IN_Year    | V      | Yes   | EC 256/   |
| Kase_Capian_Year    | Tumar         | Файлов   | ая система    | C:\Common E   | ocuments\ЭЦП\Серты     | Kase_Capian_Yea  | ar 🗸   | Yes   | EC 256    |
| KazToken            | Tumar         | DigiFlow | LLP. & Alad   | DigiFlow LLP. | KAZTOKEN 1             | kaztoken         |        | No    | EC 256)   |
| KazTokenMGR         | Tumar         | DigiFlow | LLP. & Alad   | DigiFlow LLP. | KAZTOKEN 0             | kaztoken         |        | No    | EC 256)   |
| ChicerGost2014      | PKCS#12       | Файлов   | ая система    | С:\ключи\30   | I.07.2014\Офинерский   | OficerGost2014   | ~      | Yes   | FC 256    |
| Список ключей: найд | цено 1        |          |               |               |                        |                  |        |       |           |
| Тип данных          | Дата создания | - T      | Статус ключа  | 6             | Серийный номер         |                  | Алго   | ритм  |           |
| 🖼 Ключ и сертифи    | 2016.01.25 0  | 5:06:10  | ✓ Осталось    | о дней: 361   | 42 b8 15 d4 ad ee 0    | 0 a9 64 96 b4 50 | . EC 2 | 56/5  | L2 (GOST  |
|                     |               |          |               |               |                        |                  |        |       |           |
| r -                 |               |          | 1             |               | 1                      |                  |        |       |           |

Рис. 6

#### 3. На форме загрузки документов не отображается профайл (см. рис. 7)

Данная ошибка может возникнуть вследствие двух не зависящих друг от друга обстоятельств:

- В случае если при отправке документов используется браузер "google chrome", то тогда в нем не будет отображаться необходимый нам профайл, по-причине того, что на текущий момент совместная работа браузера "google chrome" и Java не возможна. Для отправки документов необходимо использовать браузер Internet Explorer версии 10 и выше.

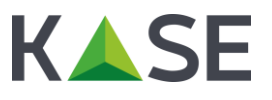

| M Виодящине (16 653) - гот X 🛨 Скананные файлы X 🗅 Казанстанская фондобан X Новая вкладка X 🗖                                                                                                    |                                                                                                    | 🛓 - đ 🗙     |
|----------------------------------------------------------------------------------------------------|----------------------------------------------------------------------------------------------------|-------------|
| ← → C f  kups://is2in.kase.kz/AGKK/ru/publications/125837/attachments/new                                                                                                    |                                                                                                    | 🗏 🙆 ව 📕 🖸 🔂 |
| Система электронного документооборота is2in<br>обработка предоставленной информации осуществляется только<br>в рабочно дни с 9:00 до 18:00 часов<br>На русоком   <u>In English</u>   <u>Казакша</u>                                     | О проекте Сроки размещения Инсайдеры биржи                                                                       |             |
| Ао "Аграрная корторация" / Периодическая отчетность           Финансовая отчетность за январь-март 2016 года           Профайт:           Парото:           Файт для подмон:           Выберате файл не выбран           Отправить файл | <ul> <li>Документ в формате PDF<br/>Документ в формате Excel</li> <li>№ Нет формы загрузки документа?</li> </ul> |             |
| Рис. 7                                                                                                    |                                                                                                    |             |

- В случае если при отправке документов используется любой другой браузер кроме "google chrome" и при этом в выпадающем списке профайл все ровно не отображается (см. рис. 7), тогда необходимо проверить доступность следующего pecypca: https://ajax.googleapis.com/ajax/libs/jquery/1.8.1/jquery.min.js
- В случае если все нормально тогда должна будет отобразиться картинка как на \_ рис. 8, в случае если она не отобразилась тогда необходимо будет открыть доступ к этому ресурсу. Доступ открывает системный администратор на стороне клиента.

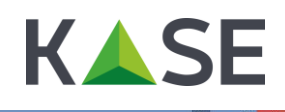

#### 🗅 https://ajax.googleapis.co 🗙 📃

🗧 🔿 C 🐔 🔓 https://ajax.googleapis.com/ajax/libs/jquery/1.8.1/jquery.min.js

☆ 🙆 🗉

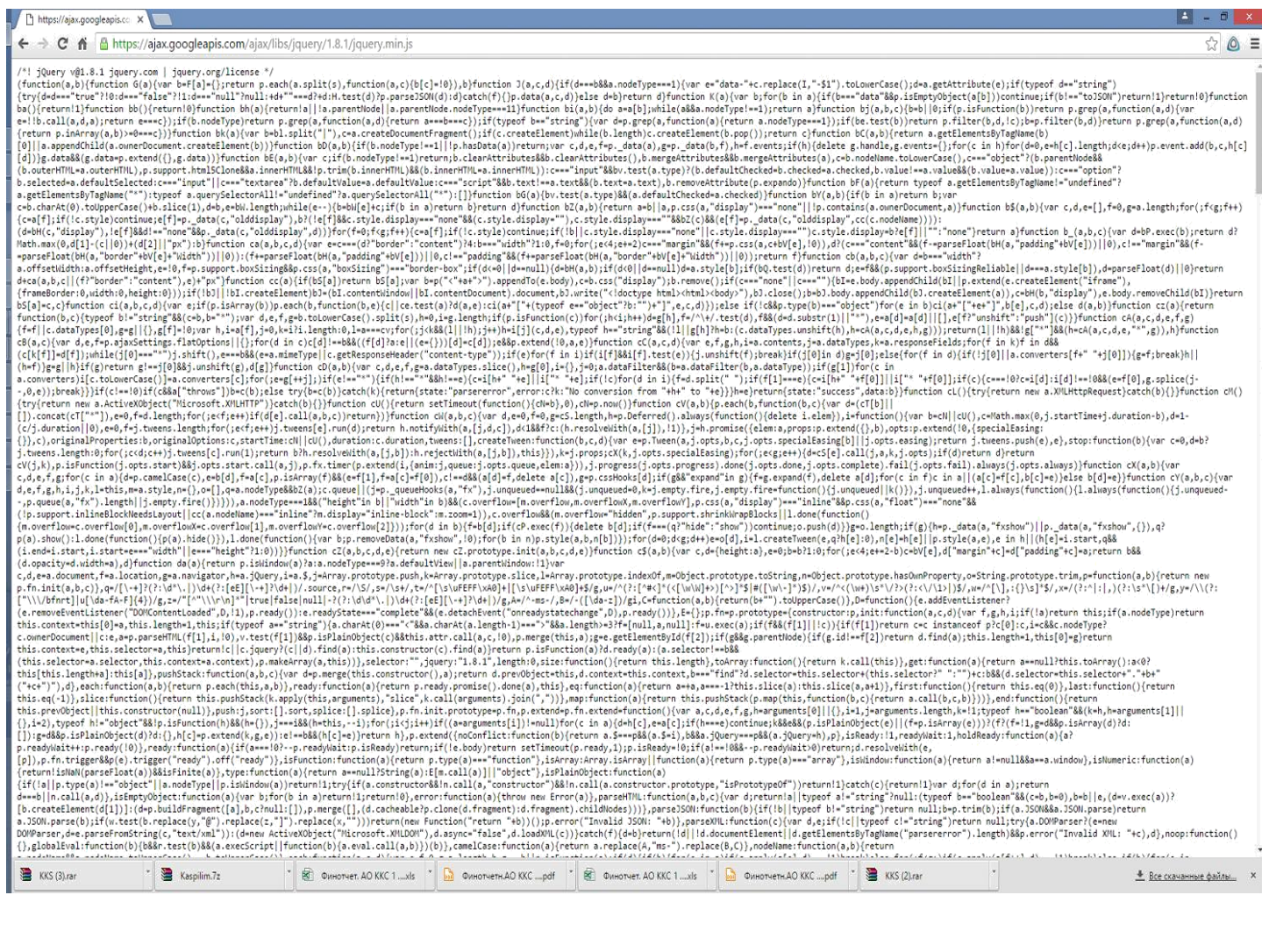

#### Рис. 8

4. При запуске криптосервера пишет сообщение, что JAVA не установлена, хотя она установлена (см. рис. 9)

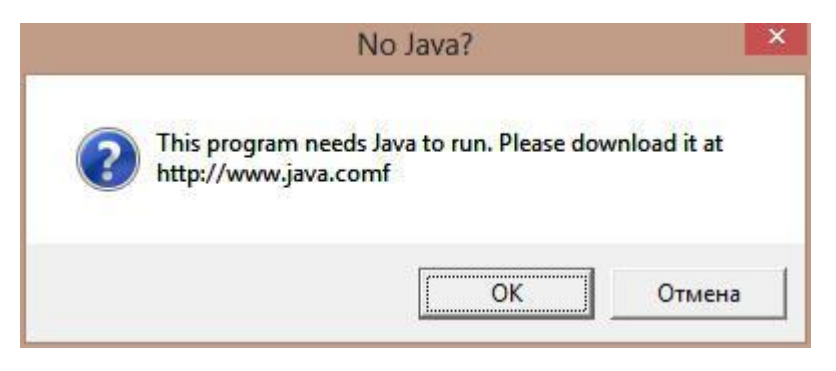

#### Рис. 9

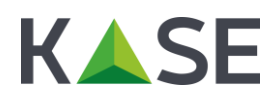

- В случае если при запуске криптосервера появляется сообщение о том, что не установлена JAVA (см. рис. 9), тогда необходимо по этой ссылке скачать обновление: <u>https://www.dropbox.com/s/jk7idewa9y2c7bj/localCS.rar?dl=0</u>

Файл, который будет доступен по этой ссылке (он называется localCS.exe) необходимо будет сохранить в папку куда установлен сам криптосервер (по умолчанию его необходимо будет сохранить сюда C:\CryptoServer\LocalCryptoServer), в ней он затрет старый ехе файл и будет запускаться по-новому.

#### 3. Переоформление ЭЦП

Как известно сертификат ЭЦП выданный пользователю действует в течение 1 года. Иногда бывает такое, что пользователи меняются и при этом уведомляют об этом нас. В таком случае необходимо сделать следующее:

- 1. Уведомить пользователя о том, что они должны написать нам официальное письмо, в котором сообщат, что у них происходит замена пользователей с одного на другого в системе "IS2IN" или "eTransfer.kz". Также они должны предоставить нам скан. Копию стандартного заявления №6 для выпуска ЭЦП на нового пользователя.
- 2. После получения данного письма и заявления №6 мы сообщаем об этом в бухгалтерию.
- На основании полученного заявления №6 мы выпускаем ЭЦП для нового пользователя в системе "IS2IN" или "eTransfer.kz". При этом ЭЦП выпущенное на старого пользователя блокируем.

## 4. Восстановление ЭЦП (или пароля)

# 1. Мы потеряли действующий сертификат от "IS2IN" или "eTransfer.kz" (или забыли пароль к нему), как восстановить его?

В данном случае есть два варианта решения данной проблемы: "правильный" и "быстрый". Какой имено способ выбрать зависит от конкретных обстоятельств и от того насколько быстро им нужен этот серетификат (или пароль для сертификата).

"Правильный способ" - в случае если решено использовать именно этот способ, тогда необходимо сделать следующее:

- Сообщить тому контакту компании, которая использует ЭЦП, что им необходимо написать в TOO "eTrade.kz" официальное письмо на имя генерального директора, в котором они должны указать следующие данные: "наименование системы для которой используется ЭЦП", логин пользователя, адрес электронной почты куда отправить дубликат их ЭЦП.
- После получения официально письма необходимо на почтовом ящике ecp@etrade.kz найти необходимую ЭЦП (или пароль для нее) и переотправить на нужный электронный адрес, указанный в официальном письме.

"Быстрый способ" - в случае если решено использовать именно этот способ, тогда необходимо выяснить для какой системы использовалось ЭЦП (возможны два варианта "IS2IN" или "eTransfer.kz"), также уточнить логин и отправить им необходимую ЭЦП (или пароль). Дубликаты ЭЦП и паролей хранятся на ящике <u>ecp@etrade.kz</u>.